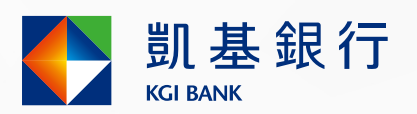

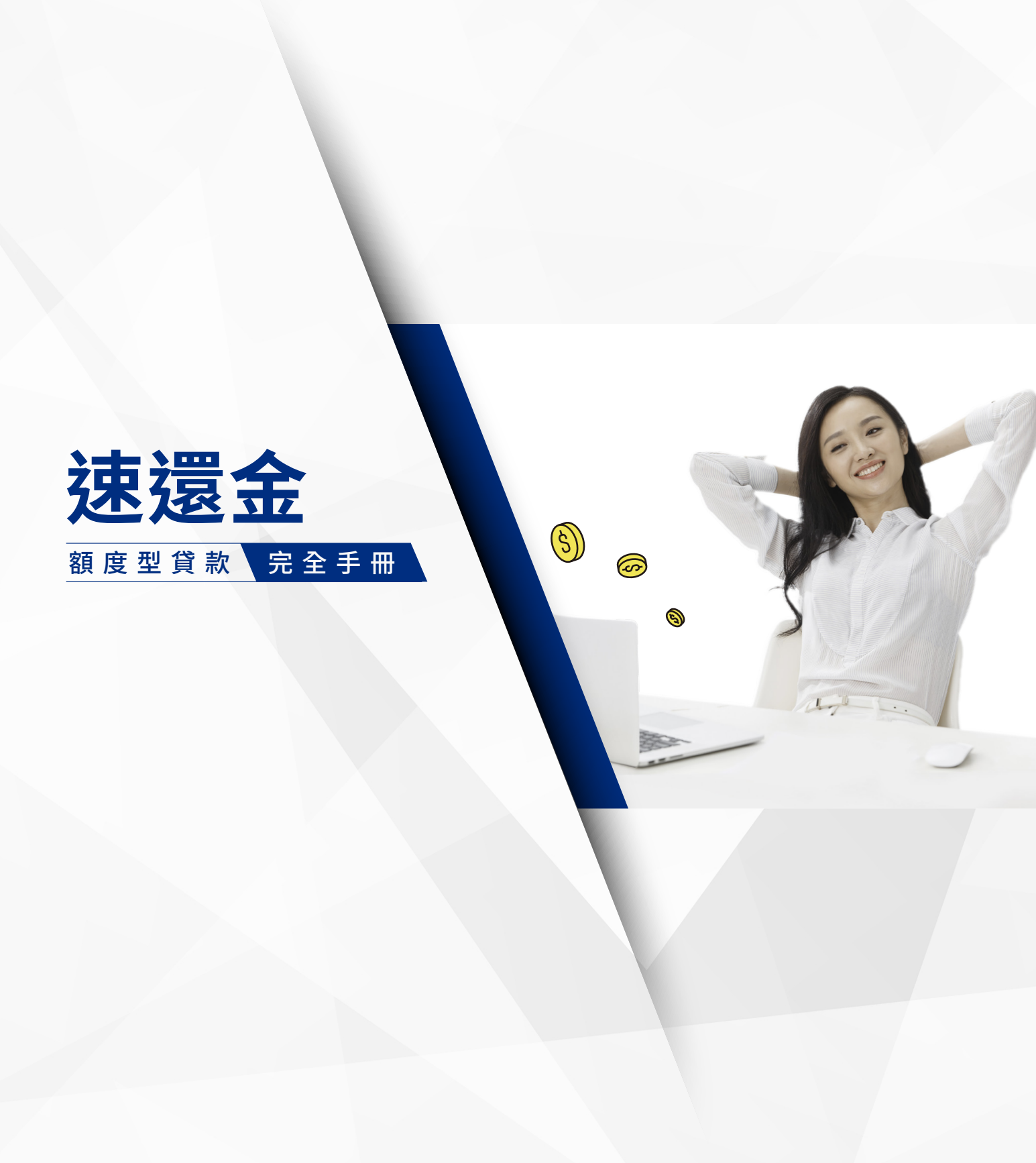

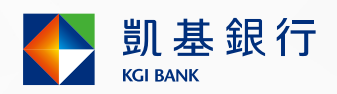

# 目錄

| 一、借款方式P              | 22         |
|----------------------|------------|
| 二、調整額度P              | 22         |
| 三、還款方式F              | 23         |
| 四、查詢餘額、交易明細F         | 23         |
| 五、利息計算P              | 24         |
| 六、新戶優惠利率 F           | 24         |
| 七、每期應繳金額 F           | °5         |
| 八、利率及費用F             | <b>°</b> 6 |
| 九、網路銀行/行動銀行/電話銀行服務 F | 77         |
| 十、線上轉帳動用 F           | 28         |
| 十一、超商繳款流程 F          | 28         |
| 十二、查詢存繳款機據點方式F       | 29         |

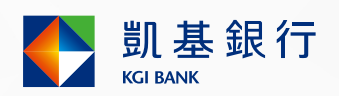

## 一、借款方式

1.線上轉帳動用 (參考第十項說明)

2. 攜帶身分證正本、原留印鑑, 親至凱基銀行各分行提領或轉帳

3.凱基銀行網路銀行、行動銀行、電話銀行轉帳 (參考第九項說明)

■操作說明:

請至凱基銀行官網或下載凱基APP

額度型貸款服務 點選轉出與轉入帳號 輸入轉帳金額 點「輸入完成」

■ 交易限額

| 網路銀行、行動銀行、電話語音 |       |          |          |  |
|----------------|-------|----------|----------|--|
| 轉入帳號           | 單筆限額  | 單一轉出帳號/日 | 單一轉出帳號/月 |  |
| 非約定帳號          | 5萬元   | 10萬元     | 20萬元     |  |
| 約定帳號           | 200萬元 | 300萬元    | -        |  |

單位:新臺幣

※單一轉出帳號: 速還金所屬專用帳號

#### 二、調 整 額 度

動用滿六個月以上,本行將依照您的個人信用及使用狀況審核,在經您同意 後調整可動用額度。最高額度可到100萬,讓您資金運用更方便、輕鬆!調整 額度服務請洽客服專線 (02)8023-9088

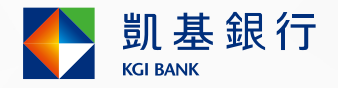

## 三、還 款 方 式

| 臨櫃辦理              | 實體                                                 | 數位                                           |
|-------------------|----------------------------------------------------|----------------------------------------------|
| 凱基銀行各分行臨<br>櫃繳款   | 超商繳款:<br>萊爾富超商、7-11統<br>一超商、全家便利商<br>店 (請參考第十一項說明) | 凱基銀行網路銀行、<br>行動銀行或電話銀行<br>轉帳還款<br>(請參考第九項說明) |
| 國內各金融機構櫃檯<br>跨行匯款 | 凱基銀行各地自動存<br>繳款機(ADM)繳款                            | 國內各金融機構網路<br>銀行或電話銀行轉帳<br>繳款 (須事先辦理約定)       |
| 凱基銀行約定帳戶扣<br>款    | 國內各金融機構自動<br>提款機(ATM)網路<br>ATM 轉帳                  | LINE生活繳費王 <b>৲</b> 全<br>國繳費網                 |

## 四、查 詢 餘 額、交 易 明 細

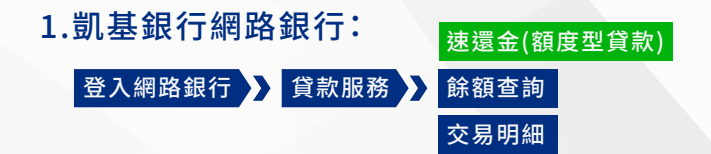

- 2. 凱基銀行行動銀行:下載凱基銀行手機APP,登入後查詢
- 3. 客戶服務專線:(02) 8023-9088 / 0800-255-777(限市話)

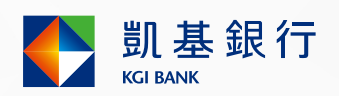

## 五、利 息 計 算

計息方式:本金 x 年利率 x 動用天數÷365 採固定利率以日計息,借多少天才算多少利息,當日借還也不計息。 ※ 如您跨行轉帳、至本行存繳款及便利商店繳款至當日15:30以前完成者, 利息計付至當日,逾15:30完成者,利息計付至次日。

### 六、新戶優惠利率

案例說明:

假設客戶貸款方案享30天0.01%優惠利率,並於7/1啟額,需再啟額後30日 內動用(7/31前),即享有新戶優惠利率。

若客戶於 7/15 首次動用,則自 7/16 起至 8/14 為止皆適用新戶優惠利率 0.01%。

※ 啟額日: 額度啟用的日期

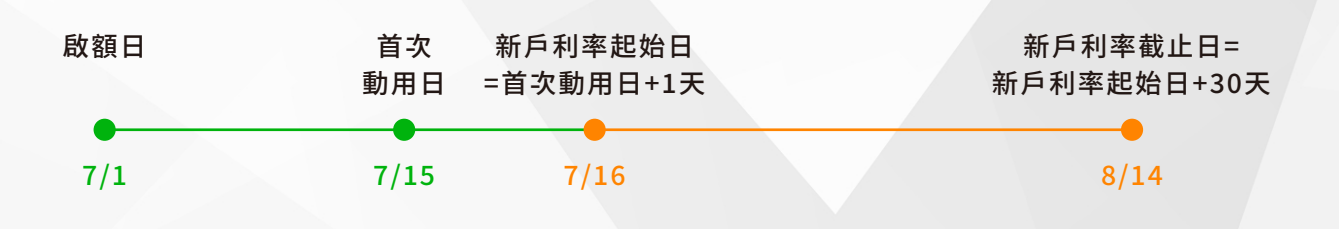

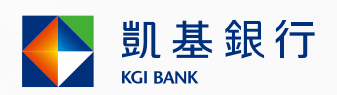

#### 七、毎期應繳費用

- 1. 依您立約時所約定的每月相對日為應繳日。
- 2. 欲提前還款,需留意還款日期若距當月應繳日大於15日時,仍需於當月 應繳日還款。
- 3. 每期應繳金額計算方式:借款金額 x 1% + 利息費用 + 其他費用(如帳 務管理費等)※借款金額為繳款截止日當日之本金餘額

案例說明:假設客戶於 7/1 借款 2,000 元,並約定以每月30日為每月應繳 日,且以年利率14.25%為例 (新臺幣元,四捨五入計):

(一) 假設客戶於 7/5 再借款 8,000 元,並於 7/30 準時還款,繳款案例說明如下:

◆ 當期利息:

\$2,000×14.25%×4天÷365天+\$10,000×14.25%×25天÷365天 =\$101°

#### ◆ 當期應繳金額:

100(\$10,000×1%)+\$101(當期利息)+\$400(帳務管理費)=\$601。 \*本次還款充抵帳務管理費400元,利息101元,本金100元。

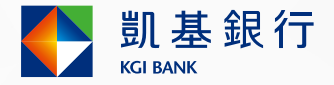

(二) 假設本行不定期為回饋客戶提供 7/3~7/15 新增借款享 7% 優惠利率活動,客戶於 7/5 借款 8,000元並於 7/20 提前還款 1,500元:

◆ 當期利息:

\$2,000 x 14.25% x 4天÷365+ \$2,000 x 14.25% x 15天÷365+ \$8,000 x 7% x 10天÷365+ \$8,000 x 14.25% x 5天÷365 = \$46

※本次還款1,500元於充抵帳務管理費200元,利息46元後,再就本金部分 先充抵 7/1 借款本金1,254元。

## 八、利 率 及 費 用

| 項目    | 說明                                                   |
|-------|------------------------------------------------------|
| 借款利率  | 年利率 3.5%~15.99%<br>(借款利率依本行實際核准為準)                   |
| 延滯利率  | 年利率 16%*                                             |
| 帳務管理費 | 每次動用時收取200元,每契約年度上限5,000元<br>或於首次動用時收取5,000元;續約年度亦同。 |

利率基準日:114年6月3日

※每次違約狀態最高連續收取至逾期270日為止,自逾期第271日起應回復依原 借款利率計收遲延期間之利息。

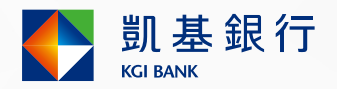

## 九、網路銀行/行動銀行/電話銀行服務

- 網路銀行/行動銀行
  - 1. 申請轉帳
    - (1)請攜帶雙證件及原留印鑑至任一分行臨櫃辦理。🛛
    - (2)設定約定帳戶,網路轉帳、還款更靈活。

\*欲查詢還款帳號,可使用網路/行動銀行或參閱貸款契約書

- 電話銀行
  - 1. 申請方式
    - (1) 請本人攜帶身分證件(雙證件)及原留印鑑,至任一分行臨櫃辦理。
    - (2) 撥打專線 (02) 8023-9088,若有「電話銀行」語音密碼者,請沿用原語音密碼。
  - 2. 欲變更密碼者

€請撥打(02)8023-9088

按3:銀行服務 → 輸入身分證字號 →
輸入網路銀行密碼 → 按2:存款服務 → 按5:密碼變更

3. 額度型貸款(速還金) 動款、還款:

€請撥打(02)8023-9088

按2:靈活卡或速還金服務 ➤ 輸入身分證字號 ➤ 輸入國曆出生年月日 ➤ 按4:語音貸還款服務

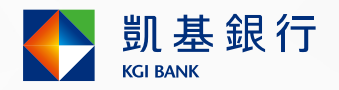

### 十、線 上 轉 帳 動 用

■ 線上動用

凱基銀行官網 → 點選「我要申請」→ 選擇「貸款業務」下「轉帳動用(速還金\_額度型貸款/靈活卡)」

#### ■ APP動用

點選「客戶服務」→「立即申辦」→ 選擇「轉帳動用(速還金\_額度型貸款/靈活卡)」 ※詳細操作步驟可撥打專線(02)8023-9088。

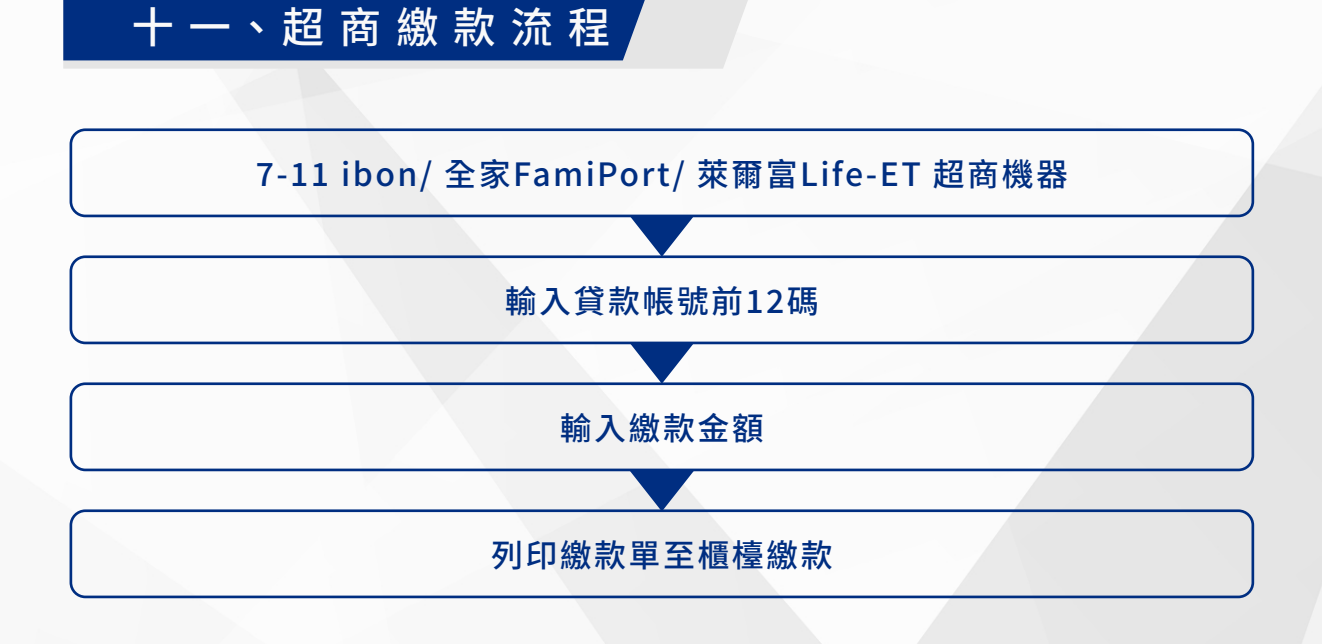

■ 繳款金額每筆限新臺幣300元~20,000元

■ 請保留收據以便日後查詢

超商繳款手續費每筆最高20元 (各超商繳款手續費實際金額請至凱基銀行 官網法定公開揭露專區)。

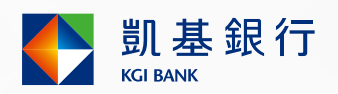

## 十二、查 詢 存 繳 款 機 據 點 方 式

■客戶服務專線:

(02) 8023-9088 / 0800-255-777(限市話)

■ 凱基銀行官網(https://www.kgibank.com.tw/zh-tw/):
首頁 → 點選「服務據點」

■ 手機掃描 QR code

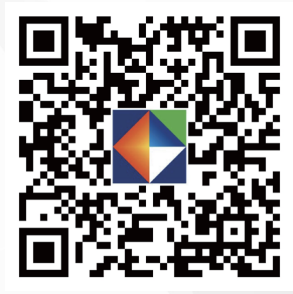

※ 各區分行之營業時間若有異動,以本行公告為主。